# 中标贷操作手册

中标企业申请工行版

2022 年 2 月

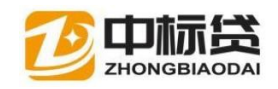

| 岳阳       | ]市中标贷工行用户贷款操作流程图示例                    |
|----------|---------------------------------------|
| <u> </u> | 中标贷概                                  |
| 还        |                                       |
|          | 1. 甲标页含义, 流柱间灯                        |
| _        | 2. 中怀贝半百切能说明                          |
| -`       | 中你正业中调贝款少排胜例                          |
|          | 1. 中你贝干白豆<br>录                        |
|          | 2. 查看"我的中标"                           |
|          | 3. 进行贷款申                              |
|          | 请11                                   |
|          | 4. 确认中标合                              |
| _        | 同                                     |
| Ξ、       |                                       |
|          | 1. 申请担<br>促 19                        |
|          | ⊼···································· |
|          | 品                                     |
|          | 3. 上传担保资                              |
|          | 料20                                   |
|          | 4. 完成担保申                              |
|          | 頃                                     |
|          | 5.                                    |
| ወ        | 立。                                    |
| 口、<br>作  |                                       |
|          | 1. 搜                                  |
|          | 索21                                   |
|          | 2. 查看项目详                              |
|          | 值                                     |
|          | 3.                                    |
|          | △                                     |
|          | 料                                     |
|          | 5. 我的结                                |
|          | 款24                                   |
|          | 6. 我的资                                |
|          | 料25                                   |

#### 目录

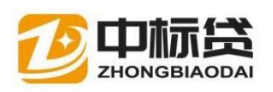

# 岳阳市中标贷工行用户贷款操作流程图示例

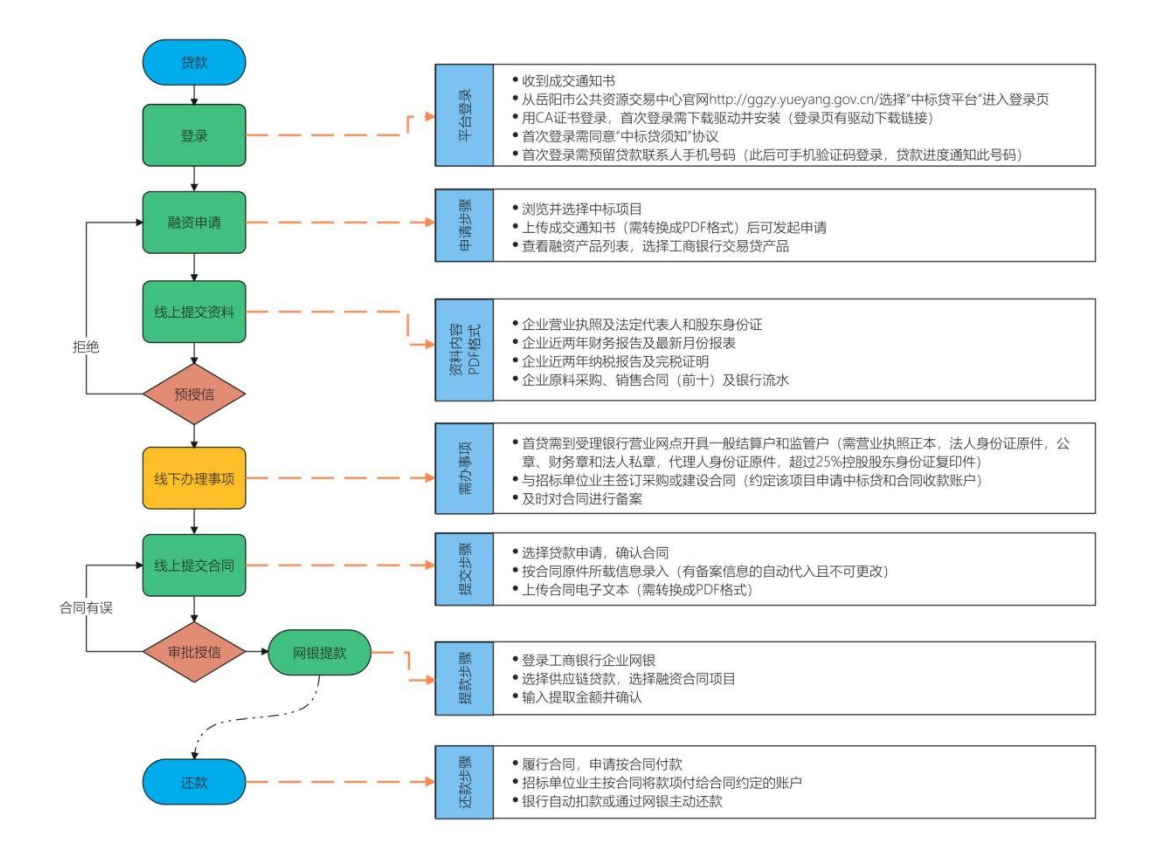

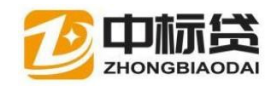

# 一、中标贷概述

### 1.中标贷含义,流程简介

中标贷,是企业中标后的合同融资贷款。

中标企业在岳阳市公共资源交易中心的中标贷平台进行线上贷款申请。岳阳 市财政 支付系统将中标企业接收银行贷款的收款账户作为财政支付的唯一付款 账户,支持银行 按照中标贷还款计划从专用账户优先收回贷款。此账号也是中 标企业与业主单位签订合 同的收款账号。

2.中标贷平台功能说明

查看以往中标的项目信息

查看用户个人资料及修改

查看贷款流程进展

查看担保流程进展

查看项目贷款还款

查看项目贷款结款

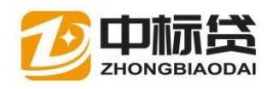

查看我的总中标金额

查看我的总贷款金额

查看我的总担保金额

向银行发起贷款申请

# 二、中标企业申请贷款步骤解析

1. 中标贷平台登录

如何进入中标贷平台

中标企业收到成交通知书后,即可打开浏览器,搜索岳阳市交易中心官网, 进入官网,在界面右测有个绿色中标贷款平台按钮,点击即可进入中标贷平台。

直接在浏览器地址栏输入中标贷平台登陆地址(浏览器收藏网址方便下次登陆) https://hnyy.biddingloan.com/login.html

### 1 搜索岳阳市公共资源交易中心官网,点击进入

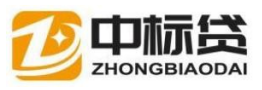

| Bai CD EIE |                   | CUIT X        | 20 T'U'       |             |         |        |        | 6      |     | ~ ' |
|------------|-------------------|---------------|---------------|-------------|---------|--------|--------|--------|-----|-----|
|            | へ网页               | ≥视频           | 心地图           | ■ 资讯        | 國片      | ②知道    | 贴贴吧    | ②文库    | ①采购 | 更多  |
| _          | 百度头似地             | 加利关注国         | \$14.380.000  | A           |         |        |        | 搜索工具   |     |     |
|            | 岳阳市公              | 共资源           | 交易网县          | 和市公共        | +资源交界   | 息中心 💼  | 方      |        |     |     |
|            | 0.0               | M             | 岳阳市公          | 共资源交易网      | 医阳市交易   | 网      |        |        |     |     |
| _          | Vale              | a /4          | ggzy.yue      | ang.gov.cn/ | ○ 白度快   | 11日    |        |        |     |     |
|            |                   |               |               |             |         |        |        |        |     |     |
|            | ○ 为您推荐            | : 岳阳招         | 投标信息网         | 岳阳市委        | 常委名单    | 岳阳市公共沿 | 资源交易中心 | 了官网    |     |     |
|            |                   | 汨罗市           | 政府采购网         | 岳阳项目        | 湖南公共    | 资源交易中  | 心招标网   |        |     |     |
|            | 岳阳市公              | 共资源           | 交易中心          | - 百度百       | 科       |        |        |        |     |     |
|            | 岳阳市公共资            | 調交易中          | 心为市政府         | 直属正处级公      | 益一类事业   | 单位,负责全 | 全市统一公共 | 资源交易平台 | ŝ   |     |
|            | 建设管理, 为<br>工作职能 内 | o公共资源<br>D设机构 | 交易提供交<br>领导班子 | 易服务、技术      | 《保障和监督: | 支持。岳阳市 | 5公共资源交 | 易实行"—… |     |     |
|            | baike baidu       | com/          |               |             |         |        |        |        |     |     |

2 点击网页右下角绿色的中标贷平台按钮,跳转 进入中标贷 平台

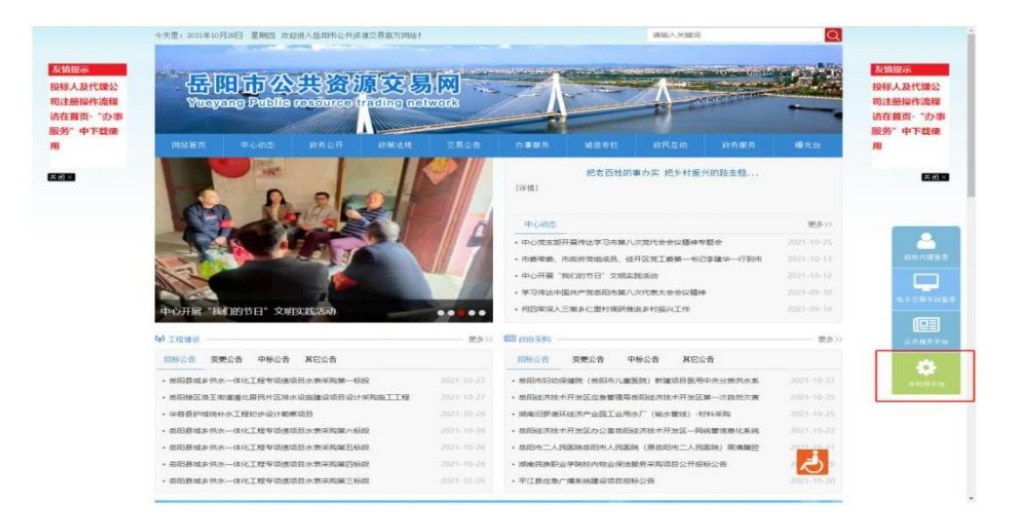

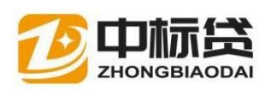

3 中标企业首次登录用湖南 CA 证书进行登录,选择 CA 登录, 点击 CA 驱动下载按钮下载并安装好识别 CA 所需的插件。插 件安装完成后重启浏览器或重启电脑再次进入中标贷平台 点击 CA 登录里的刷新按钮识别出 CA 锁并输入 CA 锁密码完 成登录。

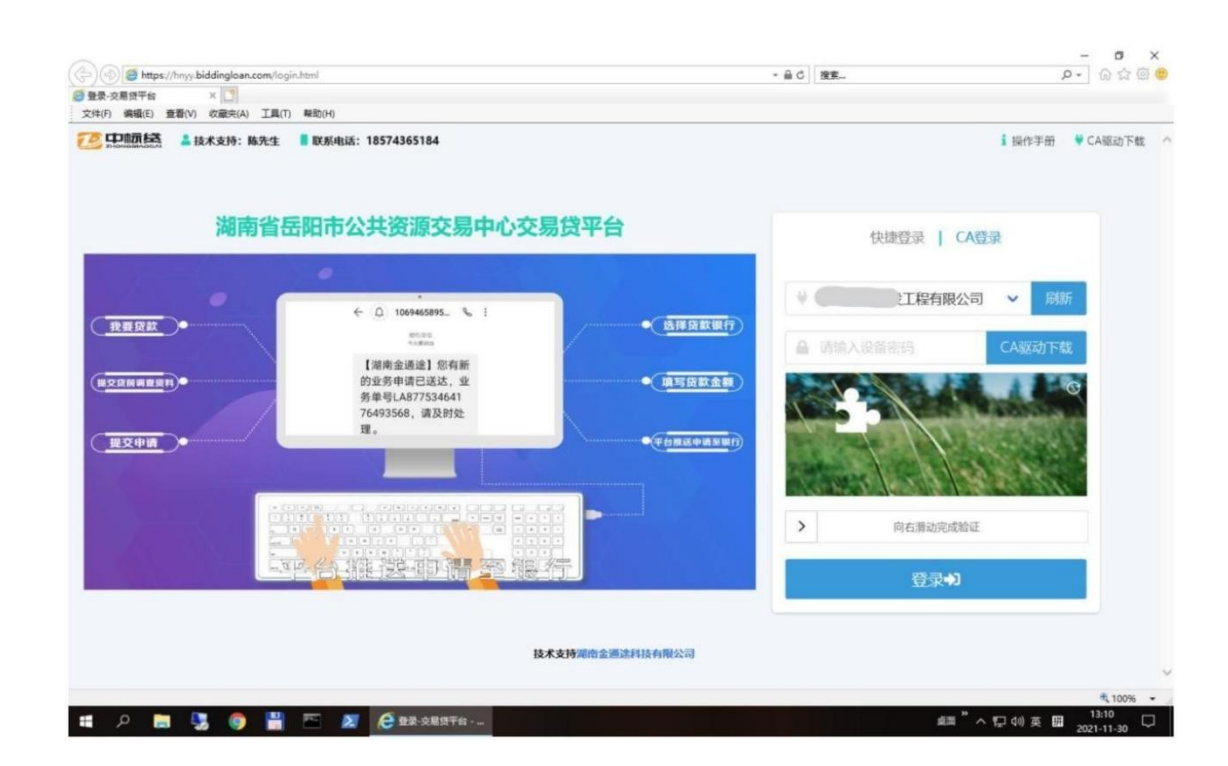

## CA 证书无法识别常见问题

CA 锁未插好电脑无法识别 驱动程序未安装 驱动程序安装有误 驱动安装完成 后未重启电脑或关闭浏览器重进网页 电脑内装有多省 CA 驱动 电脑内装有 360 安全卫士,电脑管家等类似软件(退出安全卫士等软件重新 插入 CA 锁重进网页点击刷新)

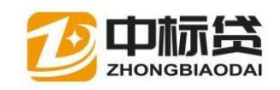

## CA 问题长时间无法自行解决时,请联系技术支持

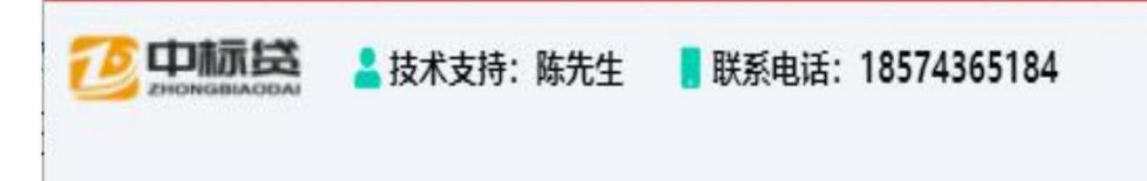

4 首次登录需同意"中标贷须知"协议,并预留贷款联系人 手机号码(此后可通过手机验证码登录,贷款进度通知此号码, 可在我的资料模块那修改预留电话和企业信息)

勾选我已认真阅读,点击同意按钮

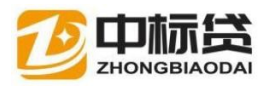

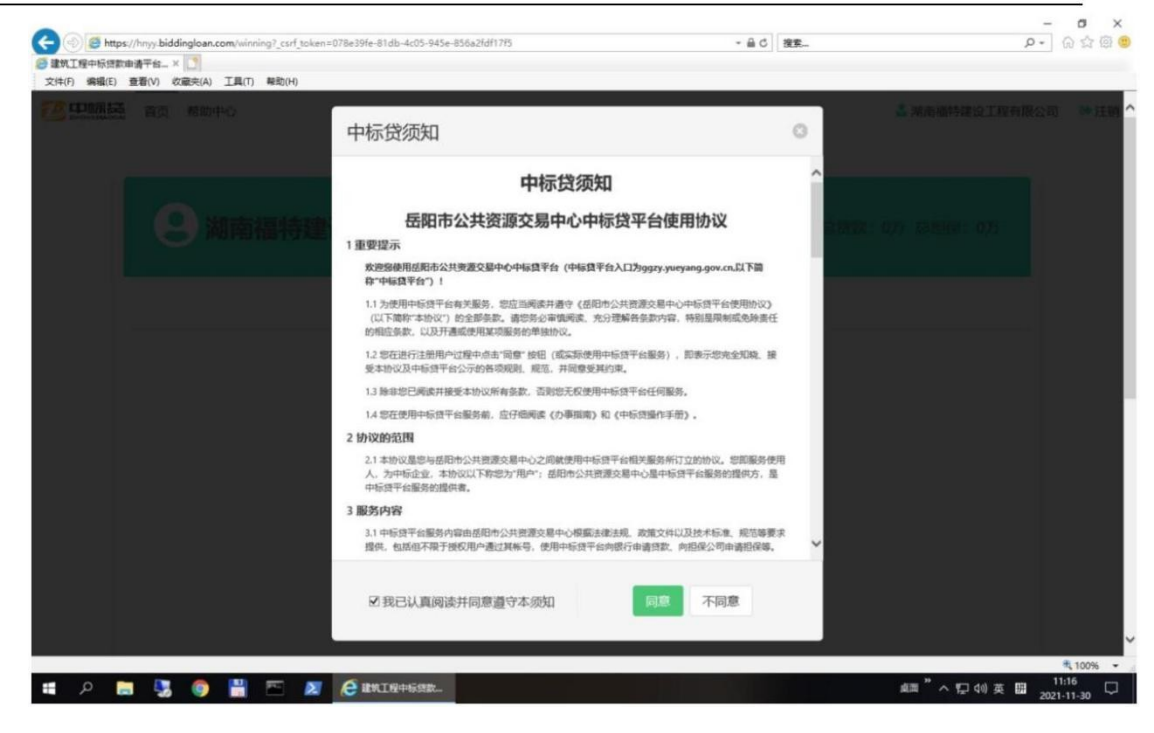

补充完善好贷款联系人信息(统一社会信用代码如果没有请记得填写补充)

| https://                   | /hnyy.biddingloan.com/ | winning?_csrf_token= | 078e39fe-81db-4c05-945e-856a2fd | f17f5    | - <u> </u> | 搜索                                    | ۶ | · 6 \$ @ 4     |
|----------------------------|------------------------|----------------------|---------------------------------|----------|------------|---------------------------------------|---|----------------|
| 建筑工程中标贷款由<br>7件(F) 编辑(F) 表 | 请平台 × 🛄                | LITI REDIHI          |                                 |          |            |                                       |   |                |
| <u>8 (1997)</u><br>55      | 百页 然的中心                |                      |                                 |          |            |                                       |   | 20 <b>*</b> 19 |
|                            |                        |                      |                                 |          |            |                                       |   |                |
|                            |                        | 前福特建                 | 完善贷款联系人信                        | 息        |            | a a a a a a a a a a a a a a a a a a a |   |                |
|                            |                        |                      | 统一社会信用代码:                       | 9143060  |            |                                       |   |                |
|                            |                        |                      | 联系人:                            |          |            |                                       |   |                |
|                            |                        |                      | 手机号码:                           |          |            |                                       |   |                |
|                            |                        |                      | 验证码:                            | 调输入短信验证码 | (Mithds    | 280                                   |   |                |
|                            |                        |                      | 确定                              |          |            |                                       |   |                |
|                            |                        |                      |                                 |          |            |                                       |   |                |
|                            |                        |                      |                                 |          |            |                                       |   |                |
|                            |                        |                      |                                 |          |            |                                       |   |                |
|                            |                        |                      |                                 |          |            |                                       |   | ₹ 100% -       |

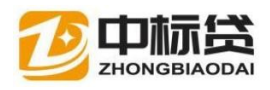

用户后续登录可通过预留的电话号码进行快捷登录

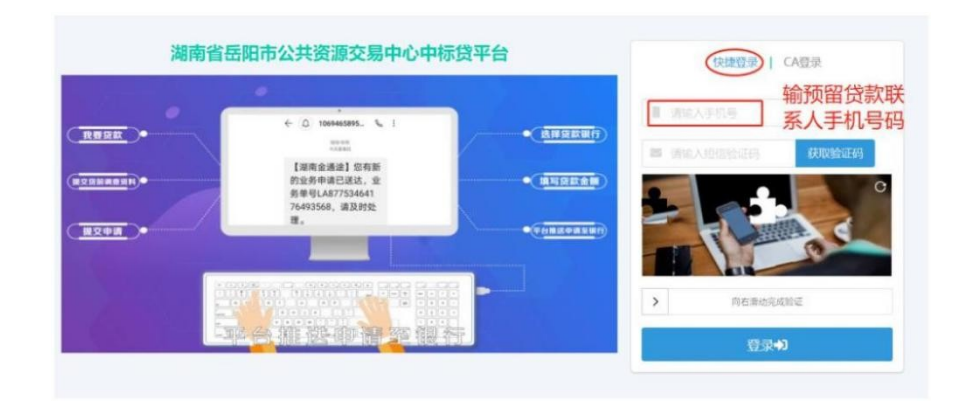

预留的手机号码会收到贷款进度提醒的短信

登录验证码短信示例

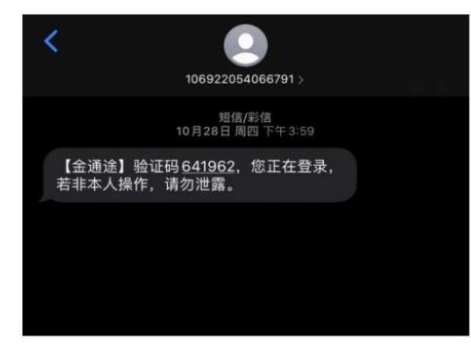

贷款进度短信示例

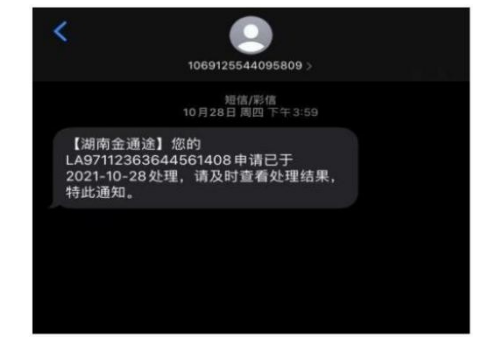

## 2. 查看"我的中标"

我的中标界面展示的内容为该用户投标活动中已成交的项目,项目排序时间 为倒序,可点击项目后方的申请贷款进行贷款申请。(系统中未收集到中标通知 书的项目,申请前需上传中标通知书。)

查看中标项目

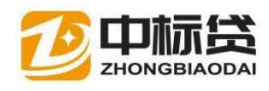

| 文件(F) 编辑(E) 查看(V) 收藏夹(A) 工具(T)         | 離助(H)                  |                                               |               |
|----------------------------------------|------------------------|-----------------------------------------------|---------------|
| 20000000000000000000000000000000000000 |                        | 2                                             | 建设工程有限公司 🕞 注销 |
| 9                                      | 建设工程有限公司               | 总中标: 万 总贷款 万                                  | 总担保、●5        |
|                                        | ● 我的中标 ▲ 我的相似/保险     ● | P BUDIERK 🗘 BUDIERK 👂 BUDIERK 🚦 BUDIERH       |               |
| 全部状态                                   | ◆ 全部时间                 | ✓ 请输入关键词 Q 提案                                 |               |
|                                        | 167 246                |                                               | 土止伸中标道和45     |
| 招标单位                                   | ; 中标企业:                | ;: 中标金额: 3463000.00元; 招标日期: 2021-10-26; 中标日期: | 2021-10-26    |
|                                        |                        | INNU BHS                                      | 土土地中运费和书      |
| 招标单位<br>期:2021-08-11                   | ]; 中标企业:               | ); 中核金額: 3836557.08元; 招标日期: 2021-             | 07-08; 中标日    |
|                                        |                        |                                               |               |

#### 上传中标通知书

|                                                           | ared Folders (\\vmware-hos) 下載 )                                                                              | × 0 88'TI                                                                                                    | er.                                                                                                    | 0     | - 品の 複葉                                                                                                    |      |
|-----------------------------------------------------------|----------------------------------------------------------------------------------------------------|----------------------------------------------------------------------------------------------------|----------------------------------------------------------------------------------------------------|-------|----------------------------------------------------------------------------------------------------|------|
| (1)( <b>7</b> 新建文件中                                       | and reacts (() mare near + 130 +                                                                              |                                                                                                    | ie • 🔟                                                                                                    | 0     |                                                                                                    |      |
| ★ 快速访问<br>■ 貞面 →<br>↓ 下致 ★                                |                                                                                                    | 参改日期<br>2021-11-08 2:06<br>2021-10-21 9:44<br>2021-11-13 16:10                                                                                                    | 使型<br>Chronie minit ou<br>SQL文件<br>SQL文件<br>Microsoft Office                                               | *     | 建设工程有限公司                                                                                                    | ₩ 注销 |
| ▲ 本地磁量 (C:)<br>▲ 軟件 (D:)<br>■ 数量 (F:)<br>〒 Shared Folders |                                                                                                    | 2021-11-30 10:28<br>2021-11-30 10:28<br>2021-11-30 10:28<br>2021-11-30 10:26<br>2021-11-04 15:57<br>2021-11-04 16:66<br>2021-11-17 18:07                                                                                                    | Chrome HTML D.,<br>Chrome HTML D.,<br>Chrome HTML D.,<br>Office Open XM.,<br>Office Open XM.,<br>PPTX tpit |       | 总中标: 万 总贷款 万 总担保 万                                                                                                    |      |
| 软件 (D:)<br>数据 (F:)                                        | <ul> <li>● 載算2021-11-30 11.12.30</li> <li>● 載算2021-11-30 11.12.57</li> <li>◆ 単型2021-11-30 11.12.57</li> </ul> | 2021-11-30 11:12<br>2021-11-30 11:13                                                                                                    | PNG 文件<br>PNG 文件                                                                                           | *     | A Hanifak o Hanifak 🖡 Hanifiki                                                                                                    |      |
|                                                           |                                                                                                    | 1777                                                                                                    | Rola Rola                                                                                                  |       | THE STATE OF AN AND A STATE                                                                                                    |      |
| 12                                                        | 26.660                                                                                                    | 2 183 C4                                                                                                    |                                                                                                    | delia | 1938<br>1938<br>1938 |      |
| 12                                                        | 3版单位: 中标道                                                                                                    | 100 <b>2 300 5</b>                                                                                                    |                                                                                                    | 中标金   |                                                                                                    |      |
| E E E E E E E E E E E E E E E E E E E                     | 游游单位:: 中核公<br>3标单位:<br>3标单位:<br>3. 2021-08-11                                                                 | 100 2 301 1<br>201 1<br>201 1 | (4) (1) (1) (1) (1) (1) (1) (1) (1) (1) (1                                                                 | 中标金   | 대표사 소립하여                                                                                                    |      |

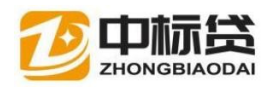

| 並成工程中标合款(a)<br>文件(F) 编辑(E) | ·请干旨× □<br>查看(V) 收藏夫(A) 工具(T) 考                                                                                 | 助(H)                                        |                                               |             |
|----------------------------|----------------------------------------------------------------------------------------------------|---------------------------------------------|-----------------------------------------------|-------------|
|                            | 首页 帮助中心                                                                                                    |                                             | 4                                             | 建设工程有限公司 😭  |
|                            |                                                                                                    |                                             |                                               |             |
|                            | 9                                                                                                    | 建设工程有限公司                                    | 总中标: 万 总贷款 万                                  | 总担保一万       |
|                            |                                                                                                    |                                             |                                               |             |
|                            |                                                                                                    | ● 我的中标                                      |                                               |             |
|                            | A 4018-4                                                                                                    |                                             |                                               |             |
|                            | 全部状态                                                                                                    | ◆ 全部町间                                      |                                               |             |
|                            |                                                                                                    | 16× 244                                     |                                               | 2. 电调频数     |
|                            | 招标单位:                                                                                                    | ; 中标企业:                                     | ]; 中标金额: 3463000.00元; 招标日期: 2021-10-26; 中标日期: | 2021-10-26  |
|                            |                                                                                                    |                                             |                                               |             |
|                            |                                                                                                    |                                             | INNER 1946                                    |             |
|                            | 招标单位:<br>期:2021-08-11                                                                                           |                                             | ]; 中标金额: 3836557.08元; 招标日期: 2021              | -07-08; 中标日 |
|                            |                                                                                                    |                                             |                                               | ▲ 上他中标课题书   |
|                            | Contraction of the second second second second second second second second second second second second second s | T 62 12 12 12 12 12 12 12 12 12 12 12 12 12 |                                               |             |

# 如用户在我的中标列表里未找到对应的中标项目请 联系技术支持反馈问题

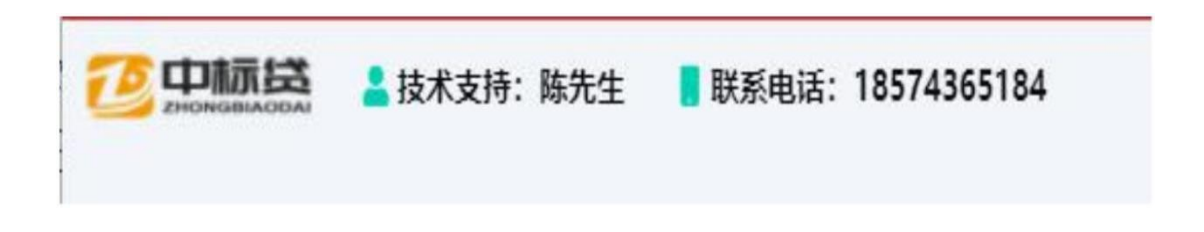

### 3. 进行贷款申请

点击左侧列表中的银行产品,右侧可查看其产品介绍,内容,贷款条件等..... 贷款人需认真阅读,确定是否满足该产品的申请条件在点击申请贷款。

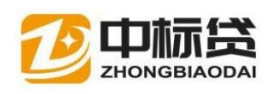

| 貸款产品              | 品列表                                                                                            | 上一兩一下一兩         | 金通途中标贷                                                                                                    | 上一同一下一同                                                                    |
|-------------------|------------------------------------------------------------------------------------------------|-----------------|----------------------------------------------------------------------------------------------------|----------------------------------------------------------------------------|
| 0                 | 利率4-6% 改采比例10-70% 工程比例10-30%<br>岳阳金通途测试银行                                                      | 公用由资            |                                                                                                    |                                                                            |
| ())<br>())<br>()) | 利率4-6% 波来比制10-30% 工程比制10-30%<br>中信银行股份有限公司岳阳市分行<br>利率3-6% 波来比制10-30% 工程比制10-30%<br>中国工商银行岳阳市分行 | ற்றுள்த<br>லானத | 金通途测试银行<br>一、客户基本规定<br>(一) 進用対象: 查公<br>平台中标的金业;<br>(二) 申请条件:<br>1.客户经营工作;<br>2.能提供中标通知书系<br>3.客户具有持续经营器<br>收入来源,有按照偿还贷款<br>4.本行程度的发展; | <b>一中标贷</b> ·共资源交易中心中标 ·大资源交易中心中标 ·大考明: ·大考明: ·大考明能力: ·大考明能力:              |
|                   | 点击银行图标查看银行的                                                                                    | 产品信息            | 二、贷款基本规定<br>(一) 貸款周途: #<br>目的采购或工程项目的经费<br>周标。<br>(二)貸款期度: 费源<br>授信,最高投信粮度可达。<br>(三)貸款期保: 投貨<br>定。                                    | ( ) 款主要用于中标项<br>( ) 活动产生的合理资金<br>( ) 按中标合同金额的 30%<br>( ) 30% ( ) 第原根据中标期原确 |
|                   |                                                                                                |                 | (四) 登載利非: 抗行<br>(正) 相係方式: 位月<br>可想保。<br>(六) 登載備述: 按当<br>息。                                                                            | 半利率不离于 6%。<br>1、各阳市融资担保公<br>5.定分期还本,按月还                                    |

岳阳楼区人民医院核酸检测实验室设备采购一批项目

#### 工行贷款产品简介

工行交易贷是工商银行以市场主体参与招投标行为的相关资质作为基础信 用,通过项目中标成交的结果获取融资资格,以市场主体双方签订的采购或建设 合同所产生的应收作为融资依据,依托财政支付锁定合同收款账户或融资担保机 构担保增信保障资金安全,向中标企业发放的无抵押,纯信用贷款。

主要特点:利率低,年化利率 4-5% 比例高,单笔贷款最高为合同金额的 70% 额度多,单笔单户最高 3000 万 速度快,全流程电子化,电子渠道在线申 请,自动审批,实时反馈,在线签

约,线上支用

条件宽,准入门槛低,参与招投标两年,无不良征信和法律纠纷的中小微企 业

抵押免,以采购或建设合同的未来应收作为担保,无需抵押

还款活,按月付息,到期还本或按合同进度等比例还款,可提前部分或全部 还款

范围广,财政预算内资金的采购和建设工程项目均可融资

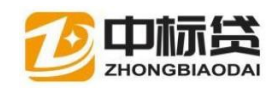

#### 确认符合贷款条件的银行,点击【立刻申请】按钮,进入上传贷款资料页面

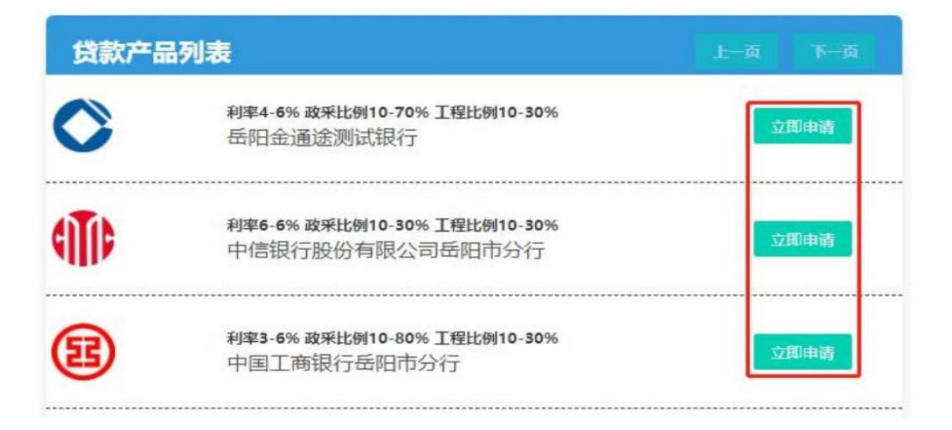

上传资料须知

1.贷款人需对上传资料的真实性负责,平台对资料进行加密存储,只对贷款 人申请的银行解密。

2.上传成功标识:绿✔表示上传成功,黄Ⅹ表示未上传

3.资料可重复多次上传,后上传的资料会覆盖之前上传的。

4.可将所有申贷资料合成一份 pdf 文件上传

5.按照银行要求或贷款基本要求上传贷款资料,后续银行审核资料不足,用 户可在线上继续补充上传资料完成贷款审核。

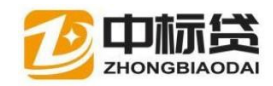

| 贷前调查所有资料打包上传     申贷资料综合打包 ▲ * 新有资料打包制作成PDF文件、包括证照、附很、经营、证值类银行要求的各类资料     贷前调查资料分别上传     ✓ 企业基本证照 ▲ * 经年龄有效的 (企业法人营业执照) 正副本、法定代表人身份证、机构信用代码证、开户许可证证明文件     × 内资企业基本编况登记表及公司定程 ▲ * 内资企业基本编况登记表及公司定程 (工商前门打印并加盖公室) |
|----------------------------------------------------------------------------------------------------|
| ● 「「「「「「」」」 * 新有資料打包制作成PDF文件,包括证照、财税、经营、征信供银行要求的各类资料     ②     ②     ③    ②     ③    ②    ③    ③    ③    ③    ③    ③    ◎    ◎    ◎    ◎    ◎    ◎    ◎    ◎                                                    |
| ② 企业以其本证则 ▲ 经年始有效的 (企业法人营业负码) 正副本、法定代表人身份证、初构信用代码证、开户许可证证明文件   ▲ 内选企业基本情况登记表及公司管理 ▲ 内选企业基本情况登记表及公司管理 (工商部门打印并加整公室)                                                                                              |
| <ul> <li>✓ 企业建本证照 ▲ ※ 经年始有效的 (企业法人营业执照) 正副本、法定代表人身份证、机构信用代码证、开户许可证证明文件</li> <li>★ 内选企业基本情况登记表及公司管程 ▲ * 内选企业基本情况登记表及公司管理 (工商前/订打的并加差公章)</li> </ul>                                                               |
| × 内班企业基本指用登记表及公司管程 1 * 内资企业基本情况登记表及公司管理(工商前门打印并加盖公章)                                                                                                    |
|                                                                                                    |
| ★ <u> </u>                                                                                                    |
| × 企业年度审计财务报告 <b>2</b> * 企业近两年时务报告及最新月份财务报表                                                                                                    |
| × 企业纳税根本及为税证明 <b>土</b> * 企业近两年及最新月份纳税申报表及纳税报表,企业近两年完税以及当月的完税证明                                                                                                    |
| 🗙 同意情数决议 💄 👘 合法合规的股东会或重要会决议,按照公司章程规定的有权仍构同意情数的决议                                                                                                    |
| × 公司原材料采购、销售合同 <b>1</b> * 公司原材料采购、销售合同(前十金额)及其付款银行对账单                                                                                                    |
| × 特許起書件可证調本、环保批集。安全生产經書件可证等 💄 * 特许經書件可证劃本、环保批集。安全生产經書件可证                                                                                                    |
| ✓ 中読通知书 * 中航通知书                                                                                                    |
| × 发放委批集或采购审批 * 发放委关于项目建设批复,或采购部门采购项目审批                                                                                                    |
| 贷中审核资料及其他上传                                                                                                    |
| 🗙 中标会同 💄 1 * 企业与采购人签订的购销合同,或与业主签订的工程建设合同                                                                                                    |
| × 担保意向书 土 担保意向书                                                                                                    |
|                                                                                                    |

提交完申贷资料,进行后续操作

选择确认提交按钮的操作后 ,进入确认申贷金额的界面

上传贷款资料常见问题解答

贷款申请资料不知道该上传哪些,可以先把界面里面绿色按钮对应的资料有 的先上传(资料要转成 PDF 格式否则不能上传) 后续贷款审核缺少哪方面的 资

料 银行会通过系统反馈联系用户线上补充资料上传。

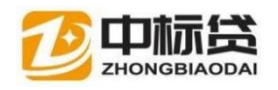

| 您的中标项目:<br>2379700元) | 岳阳楼区人民医院核酸检测实验室设备采购一     | -批项目(中标金额 |
|----------------------|--------------------------|-----------|
| 您的申请银行:              | 岳阳金通途测试银行(最大可贷额度16657907 | 亡)        |
| 确定要向该银行              | 申请贷款1660000元吗?           |           |
| 修改金额:                | ¥ 1,660,000.00           |           |

核对贷款金额无误后,点击确认 完成贷款申请(按取消按钮或右上的"X" 可以退出)

项目贷款进度可在中标贷平台"我的贷款"页面查看

|                                                                                |                                                                                                    | <b>学</b> 我的中标 <b>9</b> 我的担保/                                                                        | 解检 🔮 我的资料                                                      | 数 🖧 我的还款 👂 我的结款                                     | 我的资料                                  |                                                         |
|--------------------------------------------------------------------------------|----------------------------------------------------------------------------------------------------|----------------------------------------------------------------------------------------------------|----------------------------------------------------------------|-----------------------------------------------------|---------------------------------------|---------------------------------------------------------|
| 全部状态                                                                           | ~                                                                                                    | 全部时间                                                                                                | ~                                                              | 谭输入关键词                                              | Q捜                                    | 素                                                       |
| 岳阳楼区妇幼保健院核翻                                                                    | 触到实验室设备采购                                                                                                    | 顺目 <b>國際采</b> 到 受理中                                                                                 | 测                                                              | 试数据                                                 |                                       | 点击可查看项目贷款的<br>批历史 • • • • • • • • • • • • • • • • • • • |
|                                                                                | 00000 m m m m Mg.                                                                                                    | 2021 11 07. 江林即日                                                                                    | cop,                                                           | 湖南中利追邀选约有限公司;                                       | 以默報行: 如阳玉通达测)                         | BUNCIST THOMAS INTO THE STORE                           |
| 元; 申益金额: 13800<br>居阳市岳阳楼区王家河得                                                  | 000.00元;申请日期:<br>行道社区卫生服务中心                                                                                                | 2021-11-07; 还款账号:<br>医疗诊断、治疗器械设备采购项                                                                 |                                                                | 2018                                                | 149(40(1): 60P由玉通达201                 | ▲ 申请招援 ● 查看年代历史                                         |
| 元; 申贷金额: 13800<br>居阳市岳阳楼区王家词祖<br>业务单号: LA9711255<br>额: 1048950.00元; =          | <ul> <li>100.00元;申请日期:</li> <li>1)道社区卫生服务中心</li> <li>16032858112;招标</li> <li>申贷金额;730000.00</li> </ul>                     | 2021-11-07; 还款账号:<br>医疗诊断、治疗器械设备采购级<br>单位: 岳阳市岳阳楼区王家词俄<br>0元; 申请日期: 2021-10-28;                     | <ul> <li>1日 截扇米馬 (</li> <li>1道社区卫生服务</li> <li>还款账号:</li> </ul> | 新聞中子がШ重医財利税公司;<br>電理課<br>中心; 中标企业: 湖南中邦恒            | ATTACKY - 60日三週点381<br>盛医药有限公司; 贷款银行  | ▲ 申請指標 ●重要审批历史 行: 岳阳金通途测试银行; 中标金                        |
| 元: 中資金額: 13800<br>居間市居間楼区王家词祖<br>业务单号: LA9711255<br>额: 1048950.00元; 1          | 100.00元; 申请日期:                                                                                                    | 2021-11-07; 还數账号:<br>医疗诊断、治疗器械设备采购场<br>单位: 岳阳市岳阳楼区王家词很<br>5元; 申请日期: 2021-10-28;<br>贷款状态             | 1日 2069年39 (<br>1道社区卫生服务<br>还款账号:                              | 新闻中华的温重医时有成公司;<br>2009<br>中心; 中标企业: 湖南中邦恒           | AI新研行: 60日至週速851<br>盛医药有限公司; 贷款银行     | ▲ ##### ● ####応告 行:岳阳金通途测试银行;中核金                        |
| 元:申送金額:13800<br>信用市店配楼区王家河沼<br>业务单号:LA9711255<br>額:1048950.00元;<br>信用楼区人民医院核納料 | <ol> <li>000.00元;申请日期;</li> <li>5道社区卫生服务中心</li> <li>56032858112;招标</li> <li>申貸金額;730000.00</li> <li>530实验室设备采购一</li> </ol> | 2021-11-07;还数账号:<br>医疗诊断、治疗器械设备采购员<br>单位:后阳市后阳楼区王家词供<br>元;申请日期:2021-10-28;<br>贷款状态<br>批项目 成前来 题 《数数 | 组 (MAR来)<br>(通社区卫生服务<br>还款账号:                                  | 新聞中子加重國医阿利威公司;<br>翻聞中子加重國医阿利威公司;<br>中心; 中标企业: 湖南中邦恒 | AI新48(7: 00)日至18(486)<br>盛医药有限公司;贷款银行 | ▲ 由書記録 ● 豊富年初历史 行: 岳阳金通途测试银行; 中标金                       |

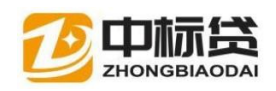

贷款状态

 1.受理中:贷款申请已成功发送至银行等待银行业务员受理操作(受理时 间一般不会超过2至4个工作日)

2.需补充资料:贷款缺少重要的审核资料,用户需在"我的贷款"页面找 到状态为需补充资料的项目,点击该项目右侧的补充资料按钮上传缺少的 资料。(补充资料详细步骤可见 目录四其他操作里的补充资料)

3.需担保:按照银行的风控要求项目贷款金额过大,用户需在"我的贷款" 页面找到状态为需担保的项目,点击该项目右侧申请担保按钮进行担保申 请。(担保申请详细步骤可见 目录三中标企业申请担保)

4.拒绝:用户因资质征信等问题未满足该银行的贷款资格。(被某家银行拒 绝贷款申请后,这中标项目不能在向该银行再次申请贷款。可转向平台别家 银行申请贷款)

5.审核中:点击确认中标合同后项目状态变成审核中 等待银行业务员最 终审批(审核时间一般不会超过 2 至 4 个工作日)

6.账号有误:确认中标合同时输入的账号不是约定账号,核对不上,账号 有误。用户需在"我的贷款"页面找到状态为账号有误的项目,点击该 项 目右侧更新账号的按钮修改错误账号。

7.待放款:用户的贷款申请已通过,等待银行放款

8.已放款:贷款金额已转入约定的账号内

#### 4. 确认中标合同

确认中标合同前需做的几点准备

1.用户若是首次在该银行贷款需到受理银行营业网点开具一般结算户和监 管户

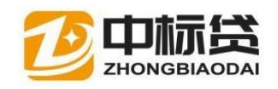

2.要与招标单位业主签订采购或建设合同(约定该项目申请中标贷和合同收 款账户)

3.准备好中标合同 PDF 版 贷款申请受理通过后,需确认合同信息 填写约定卡号 上传中标合同 点击确认中标合同 进入中标合同信息界面

4.项目如果已结款一部分,确认合同信息的时候记得填写已付款的金额。

| 全部状态           | ~                 | 全部时间                    | ~                        | 请输入关键词                       | Q 搜索                    |        |
|----------------|-------------------|-------------------------|--------------------------|------------------------------|-------------------------|--------|
|                |                   |                         |                          |                              |                         |        |
| 阳楼区人民医院核酸档     | <b>检测实验室设备采购</b>  | -批项目 政府举到 审核中           |                          |                              | ▲ 确认中标会面 ◎              | 查看审批历  |
| /友前三·IA0711236 | 3644561408· #2#   | 「単位・長阳市長阳楼区人民時          | 「陰・中标企业・潮                | 南中邽恒赣座药 <u>有限</u> 公司• 贷款银行•  | 兵四会诵涂测试组行・ 中标会麵・2379    | 700.00 |
|                | 30044301400, 3010 | WHEN THE PURCHASE / POS | 210.01 -1-100TE TE - 140 | HITTPIELESSINGCAPS, MUMPICI. | 山村山田周辺の時間にリ、土地山田間に、アフィン | 100.00 |

仔细核对合同的信息,输人正确的约定账号并上传中标合同 (若合同信息有出入的地方请及时联系技术支持)

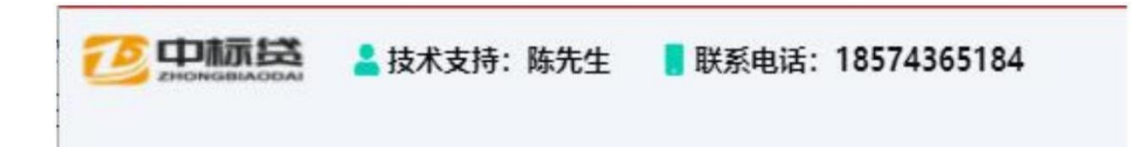

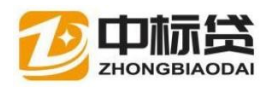

| 🕘 💮 🦉 https://hnyy.biddingloan.com/winning?_csrf_token       | = 3c958e34-5821-48ef- | 952f-31656c3a4f31 | - 品 び 投索 | P - 6 🕸 🎯             |
|--------------------------------------------------------------|-----------------------|-------------------|----------|-----------------------|
| 3 建筑工程中标贷款申请平台 × 🚺                                           |                       |                   |          |                       |
| 文件(H) 编辑(E) 登冶(V) 初建关(A) 工具(T) 報助(H)                         | 34 <sup>1</sup>       |                   |          |                       |
|                                                              | 中标合同值                 | 言息                | 0        |                       |
|                                                              | 完成日期:                 | 2022-01-05        | ^        |                       |
|                                                              | 付款日期:                 | 2022-04-05        |          |                       |
|                                                              |                       | 授计会同付款的日期         |          |                       |
|                                                              | 合同金额:                 | 3,463,000.00      |          |                       |
|                                                              | 已付金额:                 | 0.00              |          |                       |
|                                                              |                       | 截止当前,合同已经支付的金额    |          |                       |
|                                                              | 支付账号:                 | 请输入支付 (即还款) 账号    |          |                       |
|                                                              |                       | 应与贷款的回款账号一数       |          |                       |
|                                                              | 支付户名:                 |                   |          |                       |
|                                                              | 支付银行:                 | 中国工商银行岳阳市分行       | ×        |                       |
|                                                              |                       |                   |          |                       |
|                                                              | 上传                    | 中标合同              | ~        |                       |
|                                                              | 報定 取                  | Ж                 | e        |                       |
| scriptopenModel('contract','BW97098715779621888','',','confi | rm','GET');           |                   |          | €,100% -              |
| i 📑 🛂 🔤 🗾 🤗 UNIQ+593.                                        |                       |                   |          | ^ 1453 ♀ 2021-12-06 ♀ |

# 三、中标企业申请担保

按照银行的风控要求,部分贷款申请需要由融资担保公司进行担保,方可贷款。

1. 申请担保

| 2)湖南中                                | 邦恒盛医药                            | 药有限公司                                  | 测试               | 数据            | 总中标:7        | 53.644万 总贷款: 0万 总            | 担保: 07           |
|--------------------------------------|----------------------------------|----------------------------------------|------------------|---------------|--------------|------------------------------|------------------|
|                                      |                                  | 我的中标 Q 我的担保/6                          | 制金 使我的是          | 教会 我的还款 りま    | 我的结款 🚦 我的资料  |                              |                  |
| 全部状态                                 | ~                                | 全部时间                                   | ~                | 谓输入关键词        |              | Q 搜索                         |                  |
| 阳楼区妇幼保健院核香                           | 自检测实验室设备采购                       | 顺目 <b>政府采用</b> 审核中                     |                  |               |              | ▲ 确认中标会局                     | ● 查看审批历          |
| 业务单号: LA9734569<br>元; 申贷金额: 13800    | 90937141248; 招枋<br>000.00元; 申请日期 | 单位:岳阳市岳阳楼区妇幼保健<br>: 2021-11-07; 还款账号:  | 院; 中标企业          | : 湖南中邦恒盛医药有   | 限公司; 贷款银行: 岳 | 阳金通途测试银行;中标金额:1<br>点击按钮进入担保申 | 979790.00<br>请页面 |
| 阳市岳阳楼区王家河往                           | 后道社区卫生服务中心                       | 医疗诊断、治疗器械设备采购项                         |                  | SHERK .       |              | 「一日」                         | ◎ 查看审批历          |
| 业务单号: LA9711259<br>迹: 1048950.00元: E | 96032858112; 招枋<br>由贷余额:7300000  | 単位: 岳阳市岳阳楼区王家河街<br>0元・由漬日期・2021-10-28・ | 道社区卫生服务<br>还軟账号· | 务中心; 中标企业: 湖市 | 南中邦恒盛医药有限公司  | 司; 贷款银行: 岳阳金通途测试银            | 衍; 中标:           |

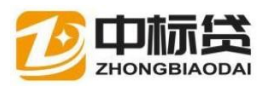

中标人向银行申请贷款后,如果银行返回信息需要担保,中标企业可点击申 请担保按钮,进入申请担保界面,

| AL AND DESCRIPTION OF A DESCRIPTION OF A |                                                                                                    |
|----------------------------------------------------------------------------------------------------|----------------------------------------------------------------------------------------------------|
| DI. JUSTINE WITH, AND AND AND A DISTANCE A                                                                                                    |                                                                                                    |
|                                                                                                    | - BREDWITZ                                                                                                    |
|                                                                                                    |                                                                                                    |
| I have a state of the second state of the second state of the seco | · Provening and American Strength                                                                                                    |
|                                                                                                    | · straid marking                                                                                                    |
|                                                                                                    | · 2:24/0.97.4                                                                                                    |
|                                                                                                    | A REPORT AND A REPORT OF A REPORT OF A REP |
| THE REPORT OF THE PARTY OF THE PARTY OF THE  | Afranti -                                                                                                    |
| and the second second s | ARDINICAL                                                                                                    |
|                                                                                                    | · date of the Auto                                                                                                    |
|                                                                                                    | Actinity .                                                                                                    |
|                                                                                                    | · JE LONTONIA                                                                                                    |
| 点击进                                                                                                    | 行申请担保操作                                                                                                    |
|                                                                                                    |                                                                                                    |
| NUMBER OF STREET, STREET, STRE | 1810日11月1日 1810日工作合金                                                                                                    |

2. 选择担保产品

选择担保公司及产品,查看产品详情。

| _ |                   |                                                                                                    |
|---|-------------------|----------------------------------------------------------------------------------------------------|
|   | H (B) 84%, 25830% | au ### 产品信息                                                                                                    |
|   |                   | PARA, "A.A." A.A. (2004) P.A. (40), A.M. (40), T.A. (40), A.M. (40), T.A. (40), A.M. (40), A.M. |
| _ | 担保产品列表            | 董孝惠、法学学校、大学学校、学校、大学学校学校、学校、大学学校、大学学校、1998年代、1998年代、1998年代、1998年代、1998年代、大学学校、大学学校、大学学校、大学学校、1998年代、1998年代、19988年代、19988年代、19988年代、19988年代、19988年代、19988年代、19988年代、19988年代、199 |
| - |                   |                                                                                                    |

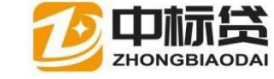

## 3. 上传担保资料

| 融资担保                                    | 申请资料(仅支持PDF格式文件)                      |
|-----------------------------------------|---------------------------------------|
|                                         | ★ 内資企业基本情况登记表及公司章程主                   |
| <b>34 77 1</b> 9                        | × zezenista                           |
| <b>以</b> 未担                             | · · · · · · · · · · · · · · · · · · · |
| 产品简介:"政采担"是针对在政府采购公开招标采购方式              | 2 00-30000 小油市市                       |
| 下,我公司根据政府采购中标通知书或合同,以政府资金为              | A REVALLAND                           |
| 主要还款来源,通过封闭回款路径等方式,为中标企业推出              | ✓ 超程合列土                               |
| 的勋责担保服务专项产品。                            | 已上传 × 超級的統定                           |
| <b>服务对象</b> :政府采购中标平位。                  |                                       |
| 把保粮度:担保粮度在1000万元内为积极支持类业务。              | A REPORT OF                           |
| 综合担保: 根据申请担保企业基本情况、资金周转情况及历             | 8 ①出版法人增加的时间(副本) 李                    |
| 史交易情况确定综合担保额度,担保金额最高不得超过5000            |                                       |
| 万元 (含)。                                 | 特許經緯許可证副本、环保出版、安全生产经常許可证整本            |
| 专项想保: 根据申请担保企业提供的一个成多个政府采购合             |                                       |
| 同确定专项担保裸度,担保金额最高不得超过5000万元(含)。          | See Distriction of the                |
| 专项担保额度是一次性的,不可循环使用。                     | × 企业财务报告土                             |
| <b>担保期限。</b> 综合担保期限不超过1年(含)。专项担保期限      |                                       |
| 与中标通知书或采购合同中约定的结算周期,付数方式等相              | × 拟抵/质规物权证复印件或清单土                     |
| 匹配,最长不超过1年(金)。                          |                                       |
| <b>想保费率。</b> 500万元(含)及以下担保费率为0.5%/年,500 | ▲ 企业资产时期提表工                           |

PARTY AND INCOMENDATION OF TAXABLE PARTY.

4. 完成担保申请

| 申请担保                    |            | 0                                                                                                    |
|-------------------------|------------|----------------------------------------------------------------------------------------------------|
| 您的中标项目:                 |            | and the second second s |
| (中标金额88.78万)<br>您的拟贷银行: |            |                                                                                                    |
| 您的担保机构:                 |            | 」(最大可保                                                                                                    |
| 额度26.634万, 赛率低          | 至6%)       |                                                                                                    |
| 确定要向该机构申请担任             | 保26.634万元吗 | 37                                                                                                    |
| 修改金額 (万                 | 26.63      | ~                                                                                                    |
| 元):                     |            |                                                                                                    |
|                         | 不能超        | 过最大额度                                                                                                    |
| BUSH                    |            |                                                                                                    |

5. 查看担保状态

查看我贷款的担保情况,

当担保数据过多 无法精确找到某个担保信息时 在上方搜索框内填入项目 的名称,或者按照申请担保的时间 担保的状态来查询

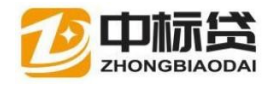

() 注朝

中标企业中标贷操作手册

| <b>國</b> 首页          |      |                                                                       |                              |            |                                                                                                    |          |                                               | 2.00    |            |
|----------------------|------|-----------------------------------------------------------------------|------------------------------|------------|----------------------------------------------------------------------------------------------------|----------|-----------------------------------------------|---------|------------|
| 9                    |      | 有限公                                                                   | 词                            |            |                                                                                                    |          | 8中版:                                          | 万总商     | 11 万 急担保 万 |
|                      |      |                                                                       |                              |            |                                                                                                    |          |                                               |         |            |
| 查询条件                 |      | <b>宁</b> 我的中                                                          | 中振 🗕 我的                      | 的担保/保险 💣 1 | 或的贷款 💪 我的还款                                                                                                    | ● 我的结款 ● | 我的资料                                          | _       |            |
| 查询条件<br>全部状态         |      | <ul><li>     我的     我的     </li><li>     全部     </li></ul>            | 中辰 🗕 我的                      | 的担保/保险 💣 🕯 | <ul> <li>         、</li> <li>         、</li> <li> </li> <li>         、</li> <li>         、</li><li> </li></ul> <li></li> | 9 我的结款 🚦 | 我的资料                                          | 鐭       |            |
| 查询条件<br>全部状态<br>项目名称 | 合同金額 | <ul> <li>予 我的:</li> <li>         全部:         申请額度         </li> </ul> | 中标 <b>2</b> 我的<br>时间<br>申请日期 | 的担保/保险 💣 新 | <ul> <li>R的资数 4 我的还数</li> <li>一 書館入失壁间</li> <li>担保机构</li> </ul>                                                                                                    | ● 我的結款 ● | 我的资料           Q 想           度           出函日期 | 凄<br>秋态 | 操作         |

# 四、其他操作

## 1. 搜索

用作查询用户中标的信息(中标信息过多,按时间状态查询..)

|      |      | 测试数据                                                                                               | 总中标: 459.9万 总价: 0万 总支持: 0万 |
|------|------|----------------------------------------------------------------------------------------------------|----------------------------|
|      |      | Υ 800+65         Ω 800188/500         ♂ 800178         △ 800237         O 800537         \$ 800154 |                            |
| 全部状态 | 全部时间 | ▼ 「通道入失經過                                                                                          | Q #★ 选择日期点击查询              |

功能操作解析:

可以按照中标的情况在状态下拉框里选择对应的状态 点击搜索按钮进行查询

可以按照时间进行模糊查询,半年/一个月/一周的中标信息

关键字查询 输入项目的名称,单位的名称点击查询

## 2. 查看项目详情

选择需要查看详情的项目 点击其项目名称 进入项目详情页面

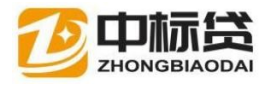

72 中國國 首页

| 9    |                                                                                        | 有限公司 |                   |             |           |       | 息中版: 88.78 | 万 总续款:0万 总担保:0万 |
|------|----------------------------------------------------------------------------------------|------|-------------------|-------------|-----------|-------|------------|-----------------|
|      | 1                                                                                      | 我的中标 | <b>9.</b> 我的担保/保险 | F 我的贷款 & 我的 | 的还款 Ø 我的解 | 歌 8 我 | 的资料        |                 |
| 全部状态 | →<br>占主面日夕称洪                                                                           | 全部时间 |                   | ♥ 遺輸入法      | 續周        |       | Q 搜索       |                 |
| 项目名称 | 「「「「「「「」」」」「「「」」」「「「」」」「「」」」「「」」」「「」」「」」「」」「」」「」」「」」「」」「」」「」」「」」」「」」」「」」」「」」」「」」」「」」」」 | 位    | 招标日期              | 中标日期        | 中标金额      | 担保    | 状态         | 操作              |
|      | 1 ( )                                                                                  | 1000 | 2020-8-5          | 2020-7-30   | 88.78万    |       | 已申保        | ▲ 申请贷款          |

#### 点击进入详情页面

| CE CERRIA | <b>m</b>                                                                                                    |               |                                                                                                    | 4                                                                                                    | \$9.216 |
|-----------|----------------------------------------------------------------------------------------------------|---------------|----------------------------------------------------------------------------------------------------|----------------------------------------------------------------------------------------------------|---------|
|           |                                                                                                    |               |                                                                                                    |                                                                                                    |         |
|           | INTER-10X                                                                                                    |               |                                                                                                    |                                                                                                    |         |
|           | 编5种位: ( <sup>2</sup>                                                                                                    | HOLDING -     | 招募曲额: 345.223万                                                                                                    |                                                                                                    |         |
|           | 中贸单位。                                                                                                    |               | 中标金额: 229.5万                                                                                                    |                                                                                                    |         |
|           | 网数增位:                                                                                                    |               | 批(防由額: 0万)                                                                                                    |                                                                                                    |         |
|           | Concernation of the second second sec |               | and the second second s | and the second second second second second second second second second second second second second second second |         |
|           | 10000000                                                                                                    | a destine and | BUIGHT.                                                                                                    | and the second second                                                                                            |         |
|           |                                                                                                    |               |                                                                                                    |                                                                                                    |         |
|           |                                                                                                    | 林志            | <b>基书以类女报</b>                                                                                                    |                                                                                                    |         |
|           |                                                                                                    | 12            |                                                                                                    |                                                                                                    |         |
|           |                                                                                                    |               |                                                                                                    |                                                                                                    |         |
|           |                                                                                                    |               |                                                                                                    |                                                                                                    |         |
|           |                                                                                                    |               |                                                                                                    |                                                                                                    |         |
|           |                                                                                                    |               |                                                                                                    |                                                                                                    |         |
|           |                                                                                                    |               |                                                                                                    |                                                                                                    |         |
|           |                                                                                                    |               |                                                                                                    |                                                                                                    |         |
|           |                                                                                                    |               |                                                                                                    |                                                                                                    |         |
|           |                                                                                                    |               |                                                                                                    |                                                                                                    |         |

## 3. 查看项目信息

选择需要查看详细的项目,点击其项目名称,进入项目详情页面

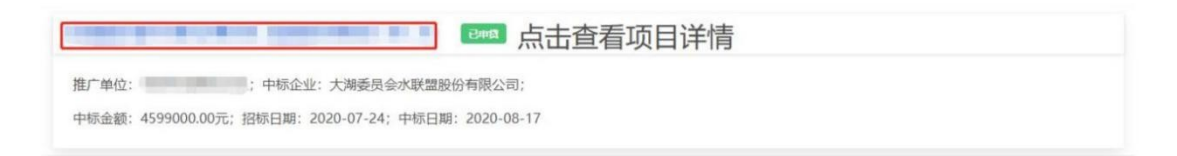

点击进入详情页面

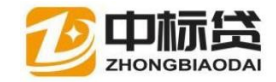

CONTRACTOR OF A DESCRIPTION OF A DESCRIPTION OF A DESCRIP

| 政目基本結況<br>招标单位:<br>中标单位: 大地水植<br>贷款单位:<br>中标递知 | 設計有限公司 |  | 1-1 | 7-8 | 照算金額: 4680000.00<br>中标金額: 4599000.00<br>批決金額: 0.00<br>延日合同 | 1-8 7-8 |
|------------------------------------------------|--------|--|-----|-----|------------------------------------------------------------|---------|
|                                                |        |  |     | 测i  | 式数据                                                        |         |

4. 补充资料

提交资料上传,用户资料上传错误或者上传文件缺少 可点击补充资料解决 该问题

选择需要重新上传资料的项目 点击其右测得补充资料 进入资料补充页面

| 8/35117±                                                       | <ul> <li>■ 罰簽料</li> <li>● 查看审理历史</li> </ul> |
|----------------------------------------------------------------|---------------------------------------------|
| 推广单位:; 标企业: 大湖委员会水联盟股份有限公司; 银行银行:                              | 点击补充资料                                      |
| 中标金额: 4599000.00元; 申贷金额: 137970.00元; 审理金额: 0.00元; 放款金额: 0.00元; |                                             |
| 申请日期: 2021-07-23; 审理日期: ; 放款日期: ; 还款账号:                        |                                             |

在右测选择按钮中,选择出你要上传得文件类型 并点 然后在本地找到需要 上传的文档 上传

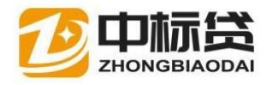

CONTRACTOR AND A DESCRIPTION OF A DESCRIPTION OF A DESCRI

| 申贷情况                | 贷款申请资料(仅支持PDF格式文件)                                                                               |
|---------------------|--------------------------------------------------------------------------------------------------|
| 项目合同金额: 459.900000万 | 资前调查所有资料打包上传                                                                                     |
| 申请贷款金额: 137.970000万 | 😽 mitteretteneritetet                                                                            |
| 约定还款账号:             | <sup>资前调查资料分别上传</sup> 点击上传文件                                                                     |
| 受理说明:               | 8 (12.1074) A (27.1074)                                                                          |
|                     |                                                                                                  |
|                     | 😸 🖉 RESUMERING AND AND A STREET                                                                  |
|                     | 🐱 💦 azi-silo-for azi-silo fili for the the literation of the the the the the the the the the the |
| 反馈缺少的又件类型           | 86 (E-32)49483381262333968532691 <b>1</b>                                                        |
|                     | · A A A A A A A A A A A A A A A A A A A                                                          |
|                     | 😸 📉 🖅 170,828,879 4 (42,992) . Units: An (61), 🏦 🔺                                               |
|                     | 8 新台经营许可证额本、环保机制、安全生产经营许可证例本。                                                                    |
|                     | PERSONALIS                                                                                       |
|                     | 😹 🛛 See Sele self-Seles en De avec (Marrier Tab. 🔭                                               |

#### 选择

| WPS四盘         新聞         本称         新聞         本本           ● WS         30 37 36         100 000 000 000 000 000 000 000 000 000                                                                                                    | 040 - BERR                     |              |                               |                      |                                                            |                                       |                                                                                                    |       |              | 2 |
|----------------------------------------------------------------------------------------------------|--------------------------------|--------------|-------------------------------|----------------------|------------------------------------------------------------|---------------------------------------|----------------------------------------------------------------------------------------------------|-------|--------------|---|
| 2 VH596組         (1) ontilied - 副本(32).pdf         (2) S007/20 0.36.0         (2) S007/20 0.36.0         (2) S007/                                                                                                    |                                | ~            | ac #2                         |                      | 600 247 FT 800                                             | 101-00                                | **                                                                                                    |       |              | - |
| ■ 30.3%       ● unities = ## (72,), off       2020/7/30 8:86       WPB 10F 2018       4.0 kB         ■ 10.3%       ● unities = ## (72,), off       2020/7/30 8:86       WPB 10F 2018       4.0 kB         ■ 10.3%       ● unities = ## (72,), off       2020/7/30 8:86       WPB 10F 2018       4.0 kB         ■ 10.3%       ● Unities = ### (72,), off       2020/7/30 8:86       WPB 10F 2018       4.0 kB         ■ 10.4%       ● Unities = ### (72,), off       2020/7/30 8:86       WPB 10F 2018       4.0 kB         ● 2020/7/30 8:86       WPB 10F 2018       4.0 kB       4.0 kB         ● 2020/7/30 8:86       WPB 10F 2018       4.0 kB       4.0 kB         ● 2020/7/30 8:86       WPB 10F 2018       4.0 kB       4.0 kB         ● 30.3%       ● ####################################                                                                                                    | 25 WPS网盘                       |              |                               |                      | 10 LL LL MI                                                |                                       | 1000                                                                                                    |       |              |   |
| 3 0 对数       100 007730 0.8.6       WDF 3DF 文档       40 KB         100 007730 0.8.6       WDF 3DF 文档       40 KB         100 007730 0.8.6       WDF 3DF 2dH       40 KB         100 007730 0.8.6       WDF 3DF 2dH       40 KB         100 007730 0.8.6       <                                                                                                    |                                | 100          | [2] untitled - 副本 (12).pdf    |                      | 2020/7/30 9:36                                             | WPS PDF                               | 22(89)                                                                                                    | 46 KB |              |   |
| ■ 構成         ● 1100余句和具off         2030/7/30 0.83         WPS 00 5 2 5 11 46 k8           ● 2030/7/30 0.84         WPS 00 5 2 5 11 46 k8         46 k8           ● 7 58         ● 2020/7/30 0.83         WPS 00 5 2 5 11 46 k8           ● 3 85         ● 2020/7/30 0.84         WPS 00 5 2 5 11 46 k8           ● 3 85         ● 2020/7/30 0.86         WPS 00 5 2 5 11 46 k8           ● 3 85         ● 2020/7/30 0.86         WPS 00 5 2 5 11 46 k8           ● 3 85         ● 2020/7/30 0.86         WPS 00 5 2 5 11 46 k8           ● 3 85         ● 2020/7/30 0.86         WPS 00 5 2 5 11 46 k8           ● 3 85         ● 2020/7/30 0.86         WPS 00 5 2 5 11 46 k8           ● 2020/7/30 0.86         WPS 00 5 2 5 11 46 k8         46 k8           ● 2020/7/30 0.86         WPS 00 5 2 5 11 46 k8         46 k8           ● 2020/7/30 0.86         WPS 00 5 2 5 11 46 k8         46 k8           ● 2020/7/30 0.86         WPS 00 5 2 5 11 46 k8         46 k8           ● 2020/7/30 0.86         WPS 00 5 2 5 11 46 k8         46 k8           ● 2020/7/30 0.86         WPS 00 5 2 5 11 46 k8         46 k8           ● 2020/7/30 0.86         WPS 00 5 2 5 11 46 k8         46 k8           ● 2020/7/30 0.86         WPS 00 5 2 5 11 46 k8         46 k8           ● 20200/7/30 0.86                                                                                                    | 3D 35余                         |              | tel untitled - 副本.pdf         |                      | 2020/7/30 9:36                                             | WPS PDF                               | 32788                                                                                                    | 46 KB |              |   |
| ■ 開州<br>● 日間使用時、5pff<br>● 文档<br>● 文档<br>● 工程<br>● 工程<br>● 文档<br>● 工程<br>● 工程<br>● | FF +见出版                        |              | 1 the set                     |                      | 2020/7/30 9:36                                             | WPS PDF                               | 10.100                                                                                                    | 46 68 |              |   |
| C 2020/7/30 0:36 WPS PDF 文性 46 KB     C 2020/7/30 0:36 WPS PDF 文性 46 KB     C 2020/7/30 0:36 WPS PDF 201     C 2020/7/30 0:36 WPS PDF 201     C 2020/7/30 0:36 WPS PDF 201     C 2020/7/30 0:36 WPS PDF 201     C 2020/7/30 0:36 WPS PDF 201     C 2020/7/30 0:36 WPS PDF 201     C 2020/7/30 0:36 WPS PDF 201     C 2020/7/30 0:36 WPS PDF 201     C 2020/7/30 0:36 WPS PDF 201     C 2020/7/30 0:36 WPS PDF 201     C 2020/7/30 0:36 WPS PDF 201     C 2020/7/30 0:36 WPS PDF 201     C 2020/2/200     C 2020/2/30 0:36 WPS PDF 201                                                                                                    | (m) (四))(                      |              | (a) HERE STATISTIC            |                      | 2020/7/30 9:36                                             | WPS PDF                               | 127.844                                                                                                    | 46 KB |              |   |
| ● 戸敷合 単物合 単物合 単物合 単体 の 2020/7/20 9:86 WPS PDF 文档 46 KB<br>● 数価<br>● 数価<br>● 数価<br>● 数価<br>● 数価<br>● 数価<br>● ない取物 制制合 単成合<br>● ない取物 制制合 単成合<br>● ない取物 制制合 単成合<br>● ない取物 制制合 単成合<br>● ない取物 制制合 単成合<br>● ない取物 制制合 単成合<br>● ない取物 制制合 単成合<br>● ない取物 制制合 単成合<br>● ない取物 制制合 単成合<br>● ない取物 制制合 単成合<br>● ない取物 制制合 単成合<br>● ない取物 制制合 単成合<br>● 本生生活情 開き。pdf<br>● ない取物 制制合 単成合<br>● 本生生活情 開き。pdf<br>● ない取物 制制合<br>● ない取物 制制合<br>● ない取物 制制合<br>● ない取物 制制合<br>● ない取物 制制合<br>● ない取物 制制合<br>● ない取物 制制合<br>● ない取物 制制合<br>● ない取物 制制合<br>● ない取物 制制合<br>● ない取物 制制合<br>● ない取物 制制合<br>● ない取物 制制合<br>● ない取物 制制合<br>● ない取物 制制合<br>● ない取物 制制合<br>● ない取物 制制合<br>● ない取物 制制合<br>● ない取物 制制合<br>● ない取物 制制合<br>● ない取り<br>● ない取り<br>● ない取り<br>● ない取り<br>● ない取り<br>● ない取り<br>● ない取り<br>● ない取り<br>● ない取り<br>● ない取り<br>● ない取り<br>● ない取り<br>● ない取り<br>● ない取り<br>● ないの<br>● ないの<br>●                                                                                                    | 國文档                            |              | (a) 282.852.995-815.987.p-clf |                      | 2020/7/30 9:36                                             | WPS PDF                               | 22.86                                                                                                    | 46 KB |              |   |
|                                                                                                    | - 下郵                           |              | 间 内资企业基本情况登记表.pd              | IF                   | 2020/7/30 9:36                                             | WPS PDF                               | 文档                                                                                                    | 46 KB |              |   |
|                                                                                                    | b 前16                          |              | (a) 企业财务报告.pdf                |                      | 2020/7/30 9:36                                             | WPS PDF                               | 文相称                                                                                                    | 46 KB |              |   |
| 上 新年年(C3)         通 金山紅花病和時、pdf         2020/7/30 9,36         WPS PDF 文価         46 KB           新時年(F0)         第時金融小型構築書作         2020/7/30 9,36         WPS PDF 文価         46 KB           新時年(F0)         第時金融小型構築書作         2020/7/30 9,36         WPS PDF 文価         46 KB           支端時(F0)         第時金融小型構         2020/7/30 9,36         WPS PDF 文価         46 KB           支端時(F0)         第時金融小型指         2020/7/30 9,36         WPS PDF 文価         46 KB           支端時(F0)         2020/7/30 9,36         WPS PDF 文価         46 KB           支端時(F0)         2020/7/30 9,36         WPS PDF 文価         46 KB           支端(F0)         企业物務通知中が         2020/7/30 9,36         WPS PDF 文価         46 KB           WE (G3)         第         2020/7/30 9,36         WPS PDF 文価         -           WE (G3)         2020/7/30 9,36         WPS PDF 文価         -         -           WE (G3)         2020/7/30 9,36         WPS PDF 文価         -         -           WE (G3)         企业地活動型         -         -         -         -           WE (G4)         企业地活動型         -         -         -         -         -         -         -         -         -         -         -         -                                                                                                    | and a star start               |              | 值 作业法人营业执照.odf                |                      | 2020/7/30 9:36                                             | WPS PDF                               | 10/844                                                                                                    | 46 KB |              |   |
| K(# (D))     K(# (D))                                                                                                    | 1                              |              | (a) 企业征信报管.pdf                |                      | 2020/7/30 9136                                             | WPS PDF                               | 文档                                                                                                    | 46 KB |              |   |
|                                                                                                    |                                | -            | (2)特许经营许可证副率;pdf              |                      | 2020/7/90 9.90                                             | WP3 PDF                               | Contraction of the local division of the local division of the loc | 46 KB |              |   |
| Company (Company)     Company (Company)     Company (Compan                                                                                                    |                                |              | 他] 中标合同.pdf                   |                      | 2020/7/30 9:36                                             | WPS PDF                               | 32046                                                                                                    | 46 KB |              |   |
| 文件名(N): 企业证值报答.pdf                                                                                                    | &C1+ (E1)                      | 100          | (2) 中标适用中5.pdf                |                      | 2020/7/30 9:36                                             | WPS PDF                               | 2017年1月                                                                                                    | 46 KB |              |   |
|                                                                                                    |                                |              |                               |                      |                                                            |                                       |                                                                                                    |       |              |   |
| 文件名(N): 企业证值报答.pdf     所有文件 (*.)     ////////////////////////////////////                                                                                                    |                                |              |                               |                      |                                                            |                                       |                                                                                                    |       |              |   |
|                                                                                                    | 其他 (Gi)                        |              |                               |                      |                                                            |                                       |                                                                                                    |       |              |   |
| ▲出始時限限集<br>金組織税股限集<br>金組織税股限集<br>金組織产税回路集 金組織产税回路集 金組織产税回路集 金組織产税回路集 金組織務、公司施行、公司实际股金融人施介集 金組織務税证税集 金組織務税证税集                                                                                                    | 其他 (Gi)<br>文件名(N): 企业(         | E信报告.pd      | łł                            | -                    |                                                            | ~]                                    | 所有文件(*.*)                                                                                                    |       |              | - |
| <ul> <li>● 建建物规图要素</li> <li>● 企业地称规图要素</li> <li>● 企业地带规图要素</li> <li>● 公司第六、公司实际经验人能介表</li> <li>● 企业地规规证例素</li> <li>● 企业地规规证例素</li> </ul>                                                                                                    | 其他 (Gi)<br>文件名(N): [企业(        | ₩<br>E信报告.po | ar                            |                      |                                                            | ~                                     | 所有文件(*.*)<br>打开(O)                                                                                                    |       |              | - |
| ・     企业地产明细源主       ・     企业地产明细源主       ・     公司施介・公司实际投始人施介主       ・     企业地市航道期主       ・     企业地市航道第主                                                                                                    | 其他 (Gi)<br>文件名(N): 企业(         | u<br>E信报告.pd | df                            |                      |                                                            | ~                                     | 所有文件 (*.*)<br>打开(O)                                                                                                    |       | -<br>Hizing  | - |
|                                                                                                    | 其他 (G;)<br>文件名(N): 企业(         | ₩<br>E信报告.po | đf                            | * #                  | Hereite)                                                   | ~                                     | 所有文件 (*.*)<br>打开(O)                                                                                                    | ] [   | -<br>Mitting | - |
| 公式町加速パー、公式町支援1952年4人内的小主           はための時後に目的主           はための時後に目的ま                                                                                                    |                                | ¥<br>正信报告.pc | df                            | - 1                  | 106 元 [6] <b>二</b><br>:::::::::::::::::::::::::::::::::::: | ~]<br>344-4582                        | 所有文件 (*.*)<br>打开(O)                                                                                                    |       | N(2)44       |   |
| stb://university.org/state           -stb://university.org/stg://stg://stg://stg/stg/stg/stg/stg/stg/stg/stg/stg/st                                                                                                    |                                | ¥<br>王信报告.pd | 39                            | × 11<br>~ 11         |                                                            | ~]<br>选择                              | 所有文件 (*.*)<br>打开(O)<br>对方立的文化                                                                                                    | + 点:  | 取調           | F |
| ■ 企业中标情况▲                                                                                                    | 建始 (Gi)<br>文件卷(N): <u>企业的</u>  | E信报街.pd      | ar .                          | × 11<br>~ 11<br>~ 11 |                                                            | ~]<br>选择。                             | 所有文件(*.*)<br>打开(O)                                                                                                    | 牛 点行  | waaa<br>吉打开  | F |
|                                                                                                    | 補他 (Gi)<br>文件卷(N): <u>企业</u> 的 | ¥<br>王信报告.pc | ar                            |                      |                                                            | ~]<br>送持辛:<br>刻人微介 <b>主</b>           | 所有文件 (*.*)<br>打开(0)<br>2寸应伯5文化                                                                                                    | 牛 点元  | NZ編<br>古封丁开  | F |
|                                                                                                    | → 其他 (G)<br>文件老(N): 企业/(       | 正信报告.po      | 11                            |                      |                                                            | ~]<br>送持辛:<br><sup>别人做介<b>生</b></sup> | 所有文件(*.*)<br>打开(0)<br>双力应的文化                                                                                                    | 牛 点行  | Reas<br>E    | F |

点击下方的通知银行(一定要点击 否则不会修改提交的)

5. 我的结款

我的结款展示了用户贷款申请后,贷款金额到账的信息反馈至平台,用户

可在我的结款里进行查看

| 全部状态   | ~    | 全部时间 |       | ~   | 请输入关键词  |              | Q 搜索 | 测试数据 |
|--------|------|------|-------|-----|---------|--------------|------|------|
| 没有结款信息 | 贷款完成 | 成后,  | 财政拨款, | 平台会 | 会检测到信息并 | <b>丰展示在此</b> | 比页面  |      |
|        |      |      |       |     |         |              |      |      |

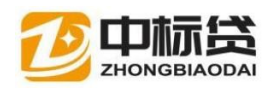

# 6. 我的资料

#### 查看用户的个人信息 并编辑企业信息。

|                         | ♥ 我的中标 & 我的担保/保险 €   | 我的贷款 👌 我的还款 👂 | 我的結款 6 我的资料 |            |
|-------------------------|----------------------|---------------|-------------|------------|
| 联系人信息                   |                      |               |             | 27 排放联系人信息 |
| 姓名:1; 用户名: 湖南中邦恒盛医药有限公司 | ]; 手机号: 18574365184; |               |             |            |
| 企业信息                    |                      |               |             | 2 伊汝企业信息   |
| 企业名称: 淵南中邦恒盛医药有限公司; 法人约 | 生名: ; 社会统一信用代码: ;    |               |             |            |